# LINUX - 1. FELADAT MEGOLDÁSA

#### A. Az UHU-Linux telepítése

1. Üres merevlemez gépbe helyezése, Boot a CD1 telepítő lemezről

(Hiba esetén video állítása VGA módra F4 billentyűvel, )

2. Telepítés kiválasztása

3. Licenc elfogadása, MEHET! gombra kattintva

4. Meglévő, vagy üres partícióra telepítünk

5. Particionálás, a Particionáló gombra kattintással

6. Swap partíció létrehozása: Új, Elsődleges, Méret: a gépben lévő fizikai memória mérete, Kezdet, Típus 82

7. Root (/) partíció létrehozása: Kijelölősávot szabad területre, Új, Elsődleges, Méret: 5120, Kezdet, Aktív, Kiírás, igen, Kilépés

 8. Grafikus ablakba visszatérés után Linux swap kijelölése, Fájlrendszer: virtuális memória, Linux partíció kijelölése (5G), Fájlrendszer: Linux ext3, csatolási pont /, OK. Megkérdezi, hogy az adatvesztés ellenére formázzon-e, Igen
 9. Ellenőrizze a CD-t? Igen

10. Csomagválogatás: Kategória rádiógomb, KDE, a KDE kategória csomagjai mellett zöld pipára kattintani, piros X-ek jelennek meg (ez a jó, ilyenkor nem települnek a KDE csomagjai). Utána GNOME kategória kiválasztása, a GNOME kategória csomagjai mellett zöld pipára kattintani (zöld + lesz), majd GDM (legalsó sor) visszaállítása zöld pipára. GDM kell, ez lesz a bejelentkező program. Összes csomag rádiógomb, Alkalmazások, Iroda, mindent kiszedni, OK.

11. Következik a csomagok másolása, majd az automatikus konfigurálás

12. Grub telepítése a kiválasztott merevlemez MBR területére (ezt ajánlja fel)

13. Root jelszó begépelése: password

14. Felhasználó létrehozása, neve: user, jelszó: password

15. Videokártya meghajtó beállítása: típusa hardverfüggő, először azzal próbálkozzunk, amit felajánl, felbontás 1024x768, Frissítési frekvencia 75 Hz, Színmélység 16 bites. **Teszt**, ha jó, akkor OK.

14. Juhhu! gombra kattintás, majd tetszőleges gomb leütése után automatikus reboot. 15. Bejelentkezés: a bejelentkező ablak alján Grafikus környezet: **XFce**, OK, Felhasználó név: **user**, jelszó: **password** 

#### B. Jellemzők beállítása

Megoldás amatőröknek:

1. Jobb gomb az asztalon, Beállítások, UHU Vezérlőpult, root jelszava: password, megjelenik a vezérlőpult ablaka

2.Hálózati kártyák, DHCP megszüntetése (pipa ki), Hálózati cím: **192.168.1.x**, ahol **x** a gépszám, hálózati maszk **255.255.255.0**, Átjárót bejelölni, IP címe: **192.168.1.100**, OK

3.Névkiszolgálók (DNS): **192.168.1.100**, Hozzáadás, utána **Gépek** fül, IP szám 1**92.168.1.x** alatta gépnév **szerver-x**, ahol **x** a gépszám, **Hozzáadás**. Utána Ismert gépek ablakban **szerver-x** gép kijelölése, kattintás a **Gépnév** gombra. Az ablak alján a Gépnév felirat mellett megjelenik a szerver-**x** felirat.

4. Gépnév változtatása miatt reboot, bejelentkezés.

### Megoldás profiknak:

1. Terminálban **su -**, root jelszó password, belépés a kártyajellemzőket tartalmazó könyvtárba:

cd /etc/sysconfig/network/ethernet/...kártya MAC címe.../ipv4/

2. Hálózati interface konfigurációs állományainak létrehozása, DHCP törlése: rm DHCP

echo 192.168.1.x > address (ahol x a gépszám)

echo 255.255.255.0 > netmask

echo 192.168.1.100 > gateway

3. Névszerver beállítása:

echo nameserver 192.168.1.100 > /etc/resolv.conf

4. Gépnév beállítása

echo szerver-x > /etc/hostname (ahol x a gépszám)

5. Hosts állomány kiegészítése

echo **192.168.1.x szerver-x** >> /etc/hosts (ügyelni a >> -re, ez hozzáírás, **x** a gépszám)

6. Reboot

# C. Linux hálózat kialakítása

1. Kliens gépen boot LiveCD-ről, Indítás XFce grafikus környezettel

3. Üdvözlő képernyő, MEHET! gombra kattintás

4. Video beállítása: színmélység 16 bites, felbontás 800x600, frissítési frekvencia 60 Hz, Videokártya meghajtó VESA. **Teszt**, ha jó, akkor OK. Ha nem , akkor más video meghajtó keresése, a gépterem adottságainak megfelelően.

5.Hálózati kártya IP címének beállítása a B pont szerint (a root jelszava uhudejo), IP cím **192.168.1.x**, ahol **x** a gépszám, alhálózati maszk **255.255.255.0**, OK.

6.Terminál indítása, ping **192.168.1.x** (a szerver IP címe), ezzel ellenőrizhető a hálózat működése

## D. SSH szolgáltatás indítása, használatba vétele

1.Szerveren root-ként terminálban SSH démon indítása service sshd start

2. Futási szinteken automatikusan induljon:

echo Runlevels=2345 > /etc/runlevel.d/custom/sshd.service

3. Bejelentkezés Live (kliens) terminálból a szerverre felhasználóként:

ssh <u>user@192.168.1.x</u> (ahol x szerver gépszáma)

3. Másik terminál indítása a kliensen, másolási parancs kiadása:

scp /etc/resolv.conf <u>user@192.168.1.x</u>:~ (ahol x a szerver gépszáma)

4. Grafikus programok beállítása SSH fölött:

A szerveren az /etc/ssh/sshd\_config fájlban szerepeljen az alábbi sor: X11Forvarding yes

A módosítás miatt az SSH démon konfigurációs állományát újra kell tölteni: service sshd reload

A kliensen **uhulive** felhasználóként hozzuk létre a szükséges **config** állományt a /home/uhulive/.ssh könyvtárban:

echo ForwardX11 yes > /home/uhulive/.ssh/config

majd szintén a kliensen uhulive felhasználóként adjuk ki a következő parancsot:

ssh <u>user@192.168.1.x</u> xterm (ahol x a szerver gépszáma) a kliensen megjelenik egy szerveren futó grafikus terminál

## LINUX - 2. FELADAT MEGOLDÁSA

### A. Az UHU-Linux telepítése

Lásd LINUX – 1. tétel!

### B. Jellemzők beállítása

#### Megoldás amatőröknek:

1. Jobb gomb az asztalon, Beállítások, UHU Vezérlőpult, root jelszava: password, megjelenik a vezérlőpult ablaka

2.Hálózati kártyák, DHCP megszüntetése (pipa ki), Hálózati cím: **192.168.1.x**, ahol **x** a gépszám, hálózati maszk **255.255.255.0**, Átjárót bejelölni, IP címe: **192.168.1.100**, OK

3.Névkiszolgálók (DNS): **Gépek** fül, IP szám 1**92.168.1.x** alatta gépnév **szerver-x**, ahol **x** a gépszám, **Hozzáadás**. Utána Ismert gépek ablakban **szerver-x** gép kijelölése, kattintás a **Gépnév** gombra. Az ablak alján a Gépnév felirat mellett megjelenik a szerver-**x** felirat.

4. Gépnév változtatása miatt reboot, bejelentkezés.

#### Megoldás profiknak:

1. Terminálban **su -**, root jelszó password, belépés a kártyajellemzőket tartalmazó könyvtárba:

cd /etc/sysconfig/network/ethernet/...kártya MAC címe.../ipv4/

2. Hálózati interface konfigurációs állományainak létrehozása, DHCP törlése: rm DHCP

echo 192.168.1.x > address (ahol x a gépszám)

echo 255.255.255.0 > netmask

echo 192.168.1.100 > gateway

3. Gépnév beállítása

echo **szerver-x** > /etc/hostname (ahol **x** a gépszám)

4. Hosts állomány kiegészítése

echo **192.168.1.x szerver-x** >> /etc/hosts (ügyelni a >> -re, ez hozzáírás, **x** a gépszám)

5. Reboot

## C. Névszerver létrehozása

1.Rootként bejelentkezés egy terminálba, először az mc szerkesztőjével az /etc/<u>named.conf</u> állományt szerkesztjük. Az elején az options alatt directory sor módosítása:

directory "/etc/bind";

Ezután a fájl alján saját zóna bejegyzése:

#### // Saját zóna

zone "sajatnet" { type master; file "/etc/bind/db.sajatnet"; }; // Fordított saját zóna zone "1.168.192.in-addr.arpa" {

type master; file "/etc/bind/db.rev-sajatnet"; };

2.Az /etc/bind/db.local fájlt lemásolása /etc/bind/db.sajatnet néven, és átszerkesztése:

.\_\_\_\_\_

; BIND sajatnet zónaállomány \$TTL 604800 @ IN SOA @ root ( 200501 ; Serial 604800 ; Refresh 86400 ; Retry 2419200 ; Expire 604800 ) ; Negative Cache TTL @ IN NS szerver-**x**.sajatnet. szerver-**x** IN A 192.168.1.**x** 

(Figyelem, x a gépszám!)

3.Az /etc/bind/db.sajatnet fájlt lemásolása /etc/bind/<u>db.rev-sajatnet</u> néven, és átszerkesztése:

; BIND sajatnet reverz zónaállomány \$TTL 604800 @ IN SOA @ root ( 200501 ; Serial 604800 ; Refresh 86400 ; Retry 2419200 ; Expire 604800 ) ; Negative Cache TTL @ IN NS szerver-**x**.sajatnet. **x** IN PTR szerver-**x** 

(Figyelem, x a gépszám!)

4. Névszerver indítása: service named start

5. /etc/resolv.conf állományba gépeljük be: search sajatnet

nameserver 192.168.1.x (ahol x a gépszám)

6.Névszerver működésének ellenőrzése: dig -x 192.168.1.**x** majd **nslookup**, IP számra és doménre is ellenőrizni lehet a névfeloldást

# D. Saját névszerver használatba vétele

 1.Felhasználó létrehozása (root-ként terminálban): useradd -m <felhasználónév> (tetszőleges felhasználónév) passwd <felhasználónév> Jelentkezzünk be új felhasználóként, és teszteljük a névfeloldást (ping szerverx.sajatnet)
 Új felhasználóként állapítsuk meg a szolgáltató névszerverének nevét és IP-címét: host -vt ns szolgáltatóneve.hu, a parancs kimenete a szolgáltató névszervereinek neveit és IP-címeit is megadja, próbálkozzunk többször. Root-ként gépeljük be az /etc/named.conf állományba: forwarders { szolgáltató\_névszerverének\_IPcíme1 ;

szolgáltató\_névszerverének\_IPcíme2 ;
};

## LINUX - 3. FELADAT MEGOLDÁSA

## A. Az UHU-Linux telepítése

Lásd LINUX – 1. tétel!

# B. Jellemzők beállítása

Megoldás amatőröknek:

1.Jobb gomb az asztalon, Beállítások, UHU Vezérlőpult, root jelszava: password, megjelenik a vezérlőpult ablaka

2.Hálózati kártyák, DHCP megszüntetése (pipa ki), Hálózati cím: **192.168.1.x**, ahol **x** a gépszám, hálózati maszk **255.255.255.0**, Átjárót bejelölni, IP címe: **192.168.1.100**, OK

3.Névkiszolgálók (DNS): **192.168.1.100**, Hozzáadás, utána **Gépek** fül, IP szám 1**92.168.1.x** alatta gépnév **szerver-x**, ahol **x** a gépszám, **Hozzáadás**. Utána Ismert gépek ablakban **szerver-x** gép kijelölése, kattintás a **Gépnév** gombra. Az ablak alján a Gépnév felirat mellett megjelenik a szerver-**x** felirat.

4. Gépnév változtatása miatt reboot, bejelentkezés.

### Megoldás profiknak:

1. Terminálban **su -**, root jelszó password, belépés a kártyajellemzőket tartalmazó könyvtárba:

cd /etc/sysconfig/network/ethernet/...kártya MAC címe.../ipv4/

2. Hálózati interface konfigurációs állományainak létrehozása, DHCP törlése: rm DHCP

echo **192.168.1.x** > address (ahol **x** a gépszám)

echo 255.255.255.0 > netmask

echo 192.168.1.100 > gateway

3. Névszerver beállítása:

echo nameserver 192.168.1.100 > /etc/resolv.conf

4. Gépnév beállítása

echo szerver-x > /etc/hostname (ahol x a gépszám)

5. Hosts állomány kiegészítése

echo **192.168.1.x szerver-x** >> /etc/hosts (ügyelni a >> -re, ez hozzáírás, **x** a gépszám)

6. Reboot

# C. Saját telepítőforrás létrehozása

1. Terminálon bejelentkezés **root**-ként, jelszó: password, UHU-Linux CD1 telepítő CD-ről

a /mnt/cdrom/packages könyvtárból az összes csomag bemásolása a /var/ftp könyvtárba. Ha készen van, akkor a CD2 packages könyvtárának tartalmát is ide kell másolni (/var/ftp). Az első fájlnál megkérdezi a felülírást, igen. FIGYELEM! 1.2 -es UHU-Linux használata esetén a /media/cdrom könyvtárba csatolódik fel a CD-ROM. 2.A /var/ftp-ben állva kiadni a következő parancsot:

uhu-scanpkgs

létrejönnek a Packages. Packages.gz és a Relases nevű fájlok a /var/ftp könyvtárban 3.Midnight commander indítása root-ként, az /etc/apt/sources.list fájlban tegyük megjegyzésbe (sor elején #) a

deb <u>ftp://ftp.uhulinux.hu</u>...... bejegyzést, és írjuk be helyette az alábbi sort: deb <u>ftp://192.168.1.x</u> ./ (ahol x a gépszám, ügyeljünk, hogy a sor végén a ./ ott legyen)

4. Indítsuk el az FTP szolgáltatást:

service proftpd start

5. Próbáljuk ki a telepítőforrást:

apt-get update

ha nincs hibaüzenet, akkor rendben.

### D. Apache telepítése, indítása

1. Saját telepítőforrásból apache telepítéséhez adjuk ki rootként egy terminálban: apt-get install apache

apt-get install apache-mod\*

2. Indítsuk el a webszervert root-ként:

service apache start

4. Indítsunk el egy böngészőt, gépeljük be **localhost**, és megjelenik az alapértelmezett weboldal

# LINUX - 4. FELADAT MEGOLDÁSA

#### A. Az UHU-Linux telepítése

Lásd LINUX – 1. tétel!

## B. Jellemzők beállítása

#### Megoldás amatőröknek:

1.Jobb gomb az asztalon, Beállítások, UHU Vezérlőpult, root jelszava: password, megjelenik a vezérlőpult ablaka

2. Hálózati kártyák, DHCP megszüntetése (pipa ki), Hálózati cím: **192.168.1.x**, ahol **x** a gépszám, hálózati maszk **255.255.255.0**, Átjárót bejelölni, IP címe: **192.168.1.100**, OK

3.Névkiszolgálók (DNS): **192.168.1.100**, Hozzáadás, utána **Gépek** fül, IP szám 1**92.168.1.x** alatta gépnév **szerver-x**, ahol **x** a gépszám, **Hozzáadás**. Utána Ismert gépek ablakban **szerver-x** gép kijelölése, kattintás a **Gépnév** gombra. Az ablak alján a Gépnév felirat mellett megjelenik a szerver-**x** felirat.

4. Gépnév változtatása miatt reboot, bejelentkezés.

Megoldás profiknak:

1. Terminálban **su -**, root jelszó password, belépés a kártyajellemzőket tartalmazó könyvtárba:

cd /etc/sysconfig/network/ethernet/...kártya MAC címe.../ipv4/

2. Hálózati interface konfigurációs állományainak létrehozása, DHCP törlése: rm DHCP

echo 192.168.1.x > address (ahol x a gépszám)

echo 255.255.255.0 > netmask

echo 192.168.1.100 > gateway

3. Névszerver beállítása:

echo nameserver 192.168.1.100 > /etc/resolv.conf

4. Gépnév beállítása

echo **szerver-x** > /etc/hostname (ahol **x** a gépszám)

5. Hosts állomány kiegészítése

echo **192.168.1.x szerver-x** >> /etc/hosts (ügyelni a >> -re, ez hozzáírás, **x** a gépszám)

6. Reboot

## C. Samba beállítása, démonok indítása

7

1.Az /etc/samba/smb.conf állományban a következő változtatásokra van szükség: global szekció:

encrypt passwords = Yes security = user <u>home szekció:</u> browseable = No

writeable = Yes

pub szekció:

public = Yes

2.A /var/smb könyvtárban rootként hozzunk létre egy állományt az alábbiak szerint: echo Ez a pub megosztás > /var/smb/pub.txt

3.User nevû felhasználó titkosított jelszavának megadása a samba számára: smbpasswd -a user

jelszó password, 2x kell begépelni

4. Samba szolgáltatások indítása

service smbd start

service nmbd start

5. A samba működését ellenőrizzük a smbclient -L szerver-x paranccsal!

# D. Linux hálózat kialakítása, samba megosztások felcsatolása

1. Kliens gépen boot LiveCD-ről, Indítás XFce grafikus környezettel

3. Üdvözlő képernyő, MEHET! gombra kattintás

4. Video beállítása: színmélység 16 bites, felbontás 800x600, frissítési frekvencia 60 Hz, Videokártya meghajtó vesa. Teszt, ha jó, akkor OK. Ha nem , akkor más video meghajtó keresése, a gépterem adottságainak megfelelően.

5. Hálózati kártya IP címének beállítása a B pont szerint (a root jelszava uhudejo), IP cím **192.168.1.x,** ahol **x** a gépszám, alhálózati maszk **255.255.255.0**, OK.

6.Terminál indítása, ping <a szerver IP címe>, ezzel ellenőrizhető a hálózat működése

7. A samba megosztások felcsatolásához szükséges könyvtárak létrehozása rootként a kliensen:

mkdir /mnt/HOME /mnt/PUB

8. Megosztások felcsatolása a kliensen, root-ként:

smbmount //szerver-x/home /mnt/HOME/ -o username=user

smbmount //szerver-x/pub /mnt/PUB/

9. Ellenőrizzük, hogy a felcsatolás sikerült